MINISTÈRE DE L'ÉDUCATION NATIONALE, DE L'ENSEIGNEMENT SUPÉRIEUR ET DE LA RECHERCHE Libert Agenter

# GESTION DES TRANSFERTS DE BOURSE ENTRE EPLE (BOURSE DES COLLEGES)

FICHE PAS A PAS DI@MAN Collèges publics

## Sommaire

| CONTEXTE DU DOCUMENT                                                                              | 1  |
|---------------------------------------------------------------------------------------------------|----|
| CAS 1 : L'élève n'est pas boursier dans son établissement d'origine (dossier avec bourse refusée) | 2  |
| CAS 2 : L'élève est boursier dans son établissement d'origine (dossier avec bourse acceptée)      | 2  |
| CAS 3 : L'élève n'a pas de dossier dans son établissement d'origine                               | 11 |
| CAS 3A : L'élève n'a pas de demande en cours dans son établissement d'origine                     | 11 |
| CAS 3B : L'élève a une demande en cours dans son établissement d'origine                          | 12 |

# CONTEXTE DU DOCUMENT

Ce document décrit les étapes à suivre lorsqu'un élève quitte un établissement au cours du premier trimestre et précise les actions à mener au deuxième trimestre par l'établissement d'origine et l'établissement d'accueil (cas où l'élève change de collège public).

Lorsque d'un élève quitte un établissement au cours du deuxième trimestre, les actions à mener sont les mêmes : il faudra les réaliser au troisième trimestre.

ATTENTION : Si l'élève a un consentement à l'étude automatique du droit à bourse dans son établissement d'origine, le consentement est transféré à l'établissement d'accueil lors de l'utilisation des fonctionnalités de transfert d'élèves en masse ou de transfert unitaire d'élève d'un EPLE à l'autre, disponibles dans SIECLE Base Elèves (le consentement est réutilisé pour les années à venir). En complément, l'établissement d'origine joint la fiche de renseignements complétée de l'élève à l'établissement d'accueil, pour que celui-ci dispose du rappel synthétique du consentement, et vérifie et saisisse le cas échéant les données dans sa base de données Base Elèves si celles-ci n'y figurent pas.

Rappel : Il est fortement recommandé de ne pas retirer la division de l'élève sortant. Ce mode opératoire a des conséquences bloquantes dans DI@MAN : le versement des bourses des élèves concernés est bloqué car ils disparaissent de la liste des boursiers à payer

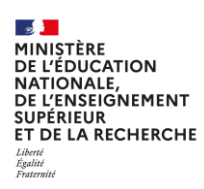

# CAS 1 : L'élève n'est pas boursier dans son établissement d'origine (dossier avec

### bourse refusée)

Dans ce cas, l'établissement d'origine et d'accueil n'ont rien à faire. En effet, si l'élève a un droit à bourse refusé dans son établissement d'origine, la situation sera identique dans son établissement d'accueil

# CAS 2 : L'élève est boursier dans son établissement d'origine (dossier avec bourse acceptée)

D'après la réglementation, pour les bourses de collège, **la bourse est due pour l'intégralité du trimestre par le collège** dans lequel un élève boursier est scolarisé au début de ce dernier.

**Cas d'un élève qui est sorti de l'établissement pendant le 1**<sup>er</sup> **trimestre :** L'élève est boursier dans son établissement d'origine, la bourse lui a été payée intégralement au 1<sup>er</sup> trimestre. <sup>1</sup>

L'établissement est désormais au 2<sup>ème</sup> trimestre dans DI@MAN.

Dans l'établissement d'accueil de l'élève, une nouvelle demande doit être créée pour permettre l'instruction d'un nouveau dossier, ce qui permettra d'attribuer à nouveau la bourse.

Pour permettre cela, l'établissement d'origine doit réinstruire le dossier, ce qui abandonnera la demande initiale. Les étapes sont décrites dans les paragraphes qui suivent :

<sup>&</sup>lt;sup>1</sup> Par exception, si la bourse n'a pas été versée au 1<sup>er</sup> trimestre, l'établissement d'origine devra faire une régularisation manuelle dans GFE ou OP@LE pour le versement de la bourse du 1<sup>er</sup> trimestre. La régularisation dans GFE nécessite au préalable de rescolariser l'élève dans l'établissement d'origine (supprimer temporairement la date de sortie dans Base Elèves).

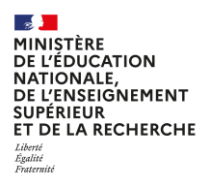

#### Dans l'établissement d'origine

1) Noter les informations du dossier (RFR et nombre d'enfants à charge)

Il est souhaitable que l'établissement d'origine conserve la notification d'attribution afin de la communiquer à l'établissement d'accueil lors du transfert de l'élève.

#### Dans l'onglet « Dossier de bourse » / « Instruction du dossier » :

Il faut sélectionner l'élève sortant et cliquer sur Instruire.

| keu de bord. Demandes de bourse - Dossiers de bourse - Éditions de contrôle - Récapitulatif pour la DSDEN - État des bourses - Traitements collectifs - Gestion des trimestres |                                                     |                               |                         |                                              |                                                |                                                                                                    |
|----------------------------------------------------------------------------------------------------|-----------------------------------------------------|-------------------------------|-------------------------|----------------------------------------------|------------------------------------------------|----------------------------------------------------------------------------------------------------|
| Recherche des élèves                                                                                                    |                                                     |                               |                         |                                              |                                                |                                                                                                    |
| État du dossier :<br>Tous *<br>Prénom élève :                                                                                                    | Provenance demande :<br>Toutes v<br>Nom demandeur : | Formations :<br>Toutes *      | Divisions :<br>Toutes * | État des jours retenus :<br>Tous *           | Nom élève :<br>lecanu                          | RÉINITIALISER LES FILTRES<br>Afficher uniquement les sélectionnés :                                             |
|                                                                                                    | Nom Prénom                                          | Date de naissance For<br>4EME | mation Division         | Régime<br>DEMI-PENSIONNAIRE DANS L'ETABLISSI | EMENT Automatisée<br>nombre de lignes par page | 1 élément sélectionné           Avancement           dossier avec bourse attribuée           10 v 1-1 sur 1  << |
|                                                                                                    |                                                     |                               | INSTRU                  | RE                                           |                                                |                                                                                                    |

La page du dossier permet de noter les informations du demandeur, le RFR et le nombre d'enfants à charge (le message en haut de l'écran permet de visualiser que l'élève n'est plus scolarisé dans l'établissement).

| iers de bourse (estruction                                                                                                    | du dossier<br>on éligible à la bourse de collège.             |                                    |                                              |                         | € RETOUR 10 de                       |
|----------------------------------------------------------------------------------------------------|---------------------------------------------------------------|------------------------------------|----------------------------------------------|-------------------------|--------------------------------------|
| né(e) le                                                                                                    | er uction du deader<br>for du dead 2 hereise<br>4 FIN - INE : | - DEMI-PENSIONNAIRE E              | Difection des dives<br>Attriactionnes        | eve sorti le 01/11/2024 | Bicapitulati#                        |
| R DEMANDE RESPONSABLES Dossier avec demande auto Demière modification Tet du distrie                                                                  | matisée<br>13/11/2024<br>dostier avec bourse attribuée        | Bourse<br>Bou                      | NKSE ATTRIBUEE                               | Prime                   | s prime n'est attribuée à cet élève. |
| Demandeu<br>Demandeur intia<br>Informations fiscale<br>Revenu fiscal de référence<br>Nombre d'enfiscal de référence<br>Nombre d'enfiscal de référence | r (Représentant légal)<br>Représentant légal)<br>25000 €<br>8 | Echelo<br>Montarit annu            | n 2<br>ni 315 C                              |                         |                                      |
| iombre denfants majeurs célibataire                                                                                                    | informations fiscales identique                               | 25                                 |                                              |                         |                                      |
| Prénom<br>te aucun élève avec un demandeur                                                                                                    | Nico) lo<br>et des informations fiscales identiques.          | Formation<br>REINSTRUME LE DOSSIER | Olvision<br>GÉRER LES JOURS RETEMUS NOTIFIER | Lien de parenté         |                                      |

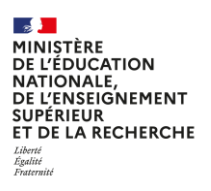

2) <u>Réinstruire le dossier dans l'établissement d'origine afin de supprimer le dossier ainsi que la bourse et abandonner la demande</u>

Le bouton **Réinstruire le dossier** permet de supprimer la bourse et d'abandonner la demande.

| inst<br>Cat                                           | rruction du dominir<br>al du droit à looirse | $\rightarrow$                         | Sélection dus élèves<br>Attribution/Nefus | $\rightarrow$             | Recapitulatif                        |
|-------------------------------------------------------|----------------------------------------------|---------------------------------------|-------------------------------------------|---------------------------|--------------------------------------|
| né(e) le<br>Demande Responsables                      | 4 - INE :                                    | - DEMI-PENSIONNAIRE D                 | ANS L'ETABLISSEMENT                       | Élève sorti le 01/11/2024 |                                      |
| ossier avec demande autor                             | natisée                                      | Bourse                                |                                           | Prime                     |                                      |
| Dernière modification<br>Etat du dossier<br>Demandeur | 13/11/2024<br>dossier avec bourse attribuée  | BOUR<br>Points de charge<br>Estatulos | SE ATTRIBUEE<br>8                         | Aucun                     | e prime n'est attribuée à cet élève. |
| Demandeur initial<br>Informations fiscales            | (Représentant légal)                         | Montant annuel                        | 315€                                      |                           |                                      |
| Nombre d'enfants mineurs ou<br>handicapés             | 8                                            |                                       |                                           |                           |                                      |
| mbre d'enfants majeurs célibataires                   | 0                                            |                                       |                                           |                           |                                      |
|                                                       |                                              |                                       |                                           |                           |                                      |

Une pop-up de validation s'affiche :

| Sélection des dossiers à réinstruire |                   |                 |                |                   |                    |               |                       | × |
|--------------------------------------|-------------------|-----------------|----------------|-------------------|--------------------|---------------|-----------------------|---|
|                                      | INE               | Nom             | Prénom         | Né(e) le          | Formation          | Division      | Lien de parenté       |   |
|                                      | 100000000000      | all Owner       | 1. aprel       | 2704004           | 4EME               | 0.000         | Mère                  |   |
|                                      |                   |                 |                |                   |                    |               |                       |   |
| Pour cl                              | haque élève sélec | ctionné, la dem | ande va être a | abandonnée. Si be | soin, une nouvelle | e demande pap | ier peut être saisie. |   |
| Pour cl                              | haque élève sélec | ctionné, la dem | ande va être a | abandonnée. Si be | soin, une nouvelle | e demande pap | ier peut être saisie. |   |

ATTENTION : Dans le cas d'une fratrie (élèves avec les mêmes responsables, scolarisés dans le même établissement et éligibles au même type de bourse), les autres élèves de la fratrie sont proposés. Il ne faut pas les sélectionner s'ils n'ont pas quitté l'établissement. Par défaut, seul l'élève depuis lequel on réinstruit le dossier est sélectionné.

Pour valider la réinstruction, il faut cliquer sur Valider.

L'établissement d'origine ne doit pas saisir de nouvelle demande (papier) pour l'élève.

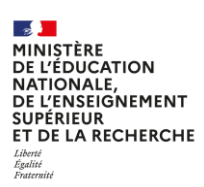

3) <u>Communiquer les informations du dossier au nouvel établissement et l'informer qu'il peut désormais traiter</u> <u>l'élève dans son établissement</u>

L'établissement d'origine informe l'établissement d'accueil que le dossier de l'élève a été réinstruit et sa bourse supprimée. Il lui communique également les informations nécessaires pour que l'établissement d'accueil puisse attribuer la bourse à l'élève dans son établissement *(informations sur le demandeur, le RFR et le nombre d'enfants à charge)* ou lui adresse la notification d'attribution.

L'établissement d'origine transmet la fiche de renseignements de l'élève complétée à l'établissement d'accueil, afin que ce dernier dispose d'une synthèse des données relatives au consentement à l'étude automatique du droit à bourse.

#### Dans l'établissement d'accueil

L'établissement d'accueil doit saisir une demande *papier* avec le même demandeur que dans l'établissement d'origine, la passer à *complète* puis instruire le dossier sur la base des informations fiscales communiquées par l'établissement d'origine afin de lui attribuer la bourse.

Enfin, l'établissement d'accueil devra saisir des jours de retenus sur le 1<sup>er</sup> trimestre (90 jours retenus à saisir afin d'éviter le double versement de la bourse).

4) Saisir une demande papier sans numéro fiscal avec le même demandeur que dans l'établissement d'origine

#### Dans l'onglet « Demande de bourse » / « Saisie / suppression des demandes papiers »

Il faut sélectionner l'élève et cliquer sur le bouton Gérer les demandes.

| LE Bourses                      |                          |                                         |                                       |                                       |             | 🔁   🚱   Que     | i de neuf   Informations <sup>1</sup> | 2024-25         |
|---------------------------------|--------------------------|-----------------------------------------|---------------------------------------|---------------------------------------|-------------|-----------------|---------------------------------------|-----------------|
| au de bord Demandes de bourse - | Dossiers de bourse - Éd  | itions de contrôle - Récapitulatif pour | la DSDEN + État des bourses + Traiten | nents collectifs - Gestion des trimes | tres        |                 |                                       |                 |
| Demandes de bourse              | Saisie / Suppression des | demandes papier                         |                                       |                                       |             |                 |                                       |                 |
| Recherche des élèves            |                          |                                         |                                       |                                       |             |                 |                                       |                 |
| Provenance demande :            | État demande :           | Nom élève :                             | Nom responsable :                     | Formations :                          | Divisions : |                 | <b>BÉINITIAI ISER</b>                 | LES PLTRES      |
| Toutes                          | Tous                     | •                                       |                                       | Toutes                                | Toutes      | Ŷ               | Afficher uniquemen                    | les sélectionné |
|                                 |                          |                                         |                                       |                                       |             |                 | C                                     | ×               |
| $\frown$                        |                          |                                         |                                       |                                       |             |                 | 1 é                                   | ément sélectio  |
| □ - INE                         | Nom                      | Prénom                                  | Date de naissance SEME                | Formation Divis                       | ion Date de | mande Pr        | ovenance Éta                          | t demande       |
| $\smile$                        |                          |                                         |                                       |                                       |             | nombre de ligne | s par page : 10 🕶 1 -1 sur 1   🤇      | < 1/1>          |
|                                 |                          |                                         | GÉRER LE                              |                                       |             |                 |                                       |                 |
|                                 |                          |                                         |                                       |                                       |             |                 |                                       |                 |

La demande doit avoir les caractéristiques suivantes :

- Même demandeur que celui de l'établissement d'origine ;
- Pas de numéro fiscal.

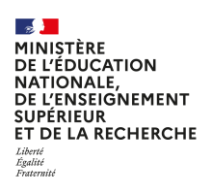

FICHE PAS A PAS DI@MAN Collèges publics

Afin de valider cette étape, il faut cliquer sur le bouton Poursuivre

| Demandes de bourse Saisie / Suppressi | on des demandes papier                                                                                                    |                            |                            |                                     | ← RETOUR 🕸 🏛 🔳 🖽 |
|---------------------------------------|----------------------------------------------------------------------------------------------------|----------------------------|----------------------------|-------------------------------------|------------------|
| Sélection du d<br>Saisie des num      | emandeur<br>Fros fiscaux                                                                                                    | S                          | élection des élèves        |                                     | Récapitulatif    |
| L né(e) le                            | - INE : - EXTE                                                                                                    | RNE LIBRE                  |                            |                                     |                  |
| Niveau responsabilité                 |                                                                                                    | Nom                        |                            | Prénom                              | Parenté          |
| O REPRESENTANT LEGAL                  | and the second second se |                            | and a second               |                                     | Père             |
| REPRESENTANT LEGAL                    |                                                                                                    |                            | -                          |                                     | Mère             |
| Saisie des numéros fiscaux            | Même demandeur que                                                                                                    | e quand l'ancien étal      | blissement                 |                                     |                  |
|                                       |                                                                                                    | Date de dépôt              | 15/01/2025                 |                                     |                  |
|                                       |                                                                                                    | Numéro fiscal du demandeur |                            | Ne pas saisir                       | de numéro fiscal |
|                                       |                                                                                                    | En concubinage             | ○ Oui ® Non (pour les coup | les mariés ou pacsés, cocher "non") |                  |
|                                       |                                                                                                    | POURS                      | GUIVRE                     |                                     |                  |

La demande peut ensuite être enregistrée.

| 🎽 Demandes de         | bourse Saisie / Suppression des demandes papier      |                      | ← RETOUR 👷 🏛  |
|-----------------------|------------------------------------------------------|----------------------|---------------|
| ✓                     | Sélection du demandeur<br>Saisie des numéros fiscaux | Sélection des élèves | Récapitulatif |
|                       | né(e) le - INE :                                     | - EXTERNE LIBRE      |               |
| Informations fis      | cales demandeur                                      |                      |               |
| Aucune donnée fiscale | connue pour le demandeur                             |                      |               |
|                       |                                                      |                      |               |
|                       |                                                      |                      |               |

5) Passer la demande à complète sans demander de justificatif

Afin de poursuivre la gestion de la demande, il faut cliquer sur **Gérer la demande** puis passer la demande à « complète » pour permettre l'instruction du dossier.

| Tableau de bord Demandes de b | bourse + Dossiers de bourse + Éditions d             | e contrôle • Récapitulat | if pour la DSDEN + État des bourses + Traite | ments collectifs + Gestion des trimestres   |   |                    |
|-------------------------------|------------------------------------------------------|--------------------------|----------------------------------------------|---------------------------------------------|---|--------------------|
| 👗 Demandes de bou             | urse Saisle / Suppression des dema                   | indes papier             |                                              |                                             |   | ← RETOUR 🔐 🏛 🔳 🖤 🥝 |
| ✓                             | Sélection du demandeur<br>Saisie des numéros fiscaux |                          | $\rightarrow$                                | Sélection des élèves                        | > | Récapitulatif      |
| n n                           | ié(e) le 👘 - IN                                      | E                        |                                              |                                             |   |                    |
| Demande Établissen            | ment                                                 |                          |                                              | Motifs d'incomplet                          |   |                    |
|                               | État de la demande<br>Date de dépôt                  | Nouvelle<br>15/01/2025   |                                              | Données fiscales non récupérées de la DGFIP |   |                    |
|                               | Demandeur de la bourse                               | (Représentant légal )    |                                              |                                             |   |                    |
| Accusé réception de           | emande                                               |                          |                                              |                                             |   |                    |
| ,                             | Accusé de réception non envoyé par mail              |                          | ENVOYER ACCUSÉ DE RÉCEPTION                  |                                             |   |                    |
|                               | Accusé de réception non édité                        |                          |                                              |                                             |   |                    |
| Informations fiscale          | es demandeur                                         |                          |                                              |                                             |   |                    |
| Aucune donnée fiscale conno   | ue pour le demandeur                                 |                          |                                              |                                             |   |                    |
|                               |                                                      |                          | SUPPRIMER LA DEMANDE                         | GÉRER LA DEMANDE                            |   |                    |
|                               |                                                      |                          |                                              |                                             |   |                    |

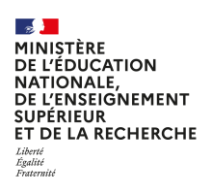

FICHE PAS A PAS DI@MAN Collèges publics

Pour passer la demande à « complète », il faut cliquer sur Modifier puis sélectionner l'état « Demande complète ».

|                                                                                                    | Demandes de bourse - Détail des demandes de                                                                                                    | de bourse de collège Demande 1 sur 1                               | 6 man (0 6 1 m)                                                                                                    |
|----------------------------------------------------------------------------------------------------|----------------------------------------------------------------------------------------------------|--------------------------------------------------------------------|----------------------------------------------------------------------------------------------------|
|                                                                                                    | - Contract de source - Deten des demandes d                                                                                                    |                                                                    |                                                                                                    |
| Cenards     Mathematicana and a construction of the second and a construction of the second and a consecond and a construction of the secon | ne(e) le                                                                                                    | EXTERNE LIBRE                                                      |                                                                                                    |
|                                                                                                    | Demande                                                                                                    |                                                                    | Motifs d'incomplet                                                                                                    |
| Indication fiscales demander   Portication   Portication   Portication   Portication   Portication   Portication   Portication   Portication   Portication                                                                                                    | Provenance de la demande<br>Etat de la demande<br>Demandeur de la bourse<br>Date de dépôt<br>Date de modification                                                | Établissement<br>Nouvelle<br>(Représentant légal)<br>15/01/2025    | Données fiscales non récupérées de la DGFIP                                                                                                    |
| Cestora de la demande       Importancia de la demande       Importanci                                                                                                    | Informations fiscales demandeur                                                                                                    |                                                                    |                                                                                                    |
|                                                                                                    | Aucune donnée fiscale                                                                                                    |                                                                    |                                                                                                    |
| pusiticutis   definitional in a demande and a demande and    | Gestion de la demande                                                                                                    |                                                                    | ✓ REFUSER LE DOSSIER                                                                                                    |
| At the descent the revenue 3203     At the descent the revenue 3203     Attracture increase and part of a local     Attracture increase and part of a local </td <td>Justificatifs</td> <td></td> <td>Avis</td>                                                                                                    | Justificatifs                                                                                                    |                                                                    | Avis                                                                                                    |
|                                                                                                    | Avis d'imposition 2024 (sur les revenus 2023)<br>Avis d'imposition du concubin 2024 (sur les revenus 2023)<br>Attestation récente de palement de la CAF<br>Autre | A transmettre par le Demandé par le<br>demandéur gestionnaire<br>X | Demande Nouvelle<br>ENVORSE ACCusé de réception non envoyé par mail.<br>Accusé de réception non édité.                                                                                                    |
| Gestion de la demande       Vivuelle         justificatifs       Arise antendeur par le demandeur par le demandeur par                                                  |                                                                                                    |                                                                    |                                                                                                    |
| At ransmettre par le demandéur gestionnaire       Demandé en attente de justificatif         Avis d'imposition du concubin 2024 (sur les revenus 2023)       ×         Avis d'imposition du concubin 2024 (sur les revenus 2023)       >         Autre       Demande en attente de justificatif         Bestificatifs       VALCER         Avis d'imposition ferende da CAF                                                                                                    | Gestion de la demande<br>Justificatifs                                                                                                    |                                                                    | ✓ VALIDER X ANNULER                                                                                                    |
| Sestion de la demande       VALDER       VALDER <t< th=""><th>Avis d'imposition 2024 (sur les revenus 2023)<br/>Avis d'imposition du concubin 2024 (sur les revenus 2023)<br/>Attestation récente de palement de la CAF<br/>Autre</th><th>À transmettre par le Demandé par le<br/>demandeur gestionnaire</th><th>Demande en attente de justificatif     Demande complète     Demande abandonnée     Demande Nouvelle     ENVORR ACCUSÉ DE RÉCEPTION  Accusé de réception non envoyé par mail.     Accusé de réception non édité.</th></t<>                                                                                                    | Avis d'imposition 2024 (sur les revenus 2023)<br>Avis d'imposition du concubin 2024 (sur les revenus 2023)<br>Attestation récente de palement de la CAF<br>Autre | À transmettre par le Demandé par le<br>demandeur gestionnaire      | Demande en attente de justificatif     Demande complète     Demande abandonnée     Demande Nouvelle     ENVORR ACCUSÉ DE RÉCEPTION  Accusé de réception non envoyé par mail.     Accusé de réception non édité.    |
| Justificatifs          Avis d'imposition 2024 (sur les revenus 2023)       X       O       Demande altente de justificatif         Avis d'imposition 2024 (sur les revenus 2023)       X       O       Demande abandonnée         Autre       O       O       O       Demande de réception non envoyé par mail.<br>Accusé de réception non edité.                                                                                                    | Section de la demande                                                                                                    |                                                                    |                                                                                                    |
| À transmettre par le demandeur       Demandé par le gestionnaire       Demande en attente de justificatif         Avis d'imposition 2024 (sur les revenus 2023)       X       C         Avis d'imposition du concubin 2024 (sur les revenus 2023)       C       C         Attestation récente de paiement de la CAF       C       C         Autre       C       C       ENVOYER ACCUSÉ DE RÉCEPTION         Autre       C       C       C         Autre       C       C       C         Autre       C       C       C         Autre       C       C       C         Autre       C       C       C         Autre       C       C       C         C       C       C       C         C       C       C       C         C       C       C       C         C       C       C       C       C         C       C       C       C       C         C       C       C       C       C         C       C       C       C       C         C       C       C       C       C         C       C       C       C                                                                                                    | lustificatifs                                                                                                    |                                                                    |                                                                                                    |
|                                                                                                    | Avis d'imposition 2024 (sur les revenus 2023)<br>Avis d'imposition du concubin 2024 (sur les revenus 2023)<br>Attestation récente de paiement de la CAF<br>Autre | À transmettre par le Demandé par le demandeur gestionnaire X       | Demande en attente de justificatif     Demande complète     Demande abandonnée     Demande Nouvelle     ENVORE ACCUSÉ DE RÉCEPTION     Accusé de réception non envoyé par mail.     Accusé de réception non édité. |
|                                                                                                    |                                                                                                    |                                                                    |                                                                                                    |

Il est possible de rajouter un commentaire dans le champs observations si le gestionnaire le souhaite.

Il faut ensuite réaliser l'instruction du dossier en cliquant sur Valider et instruire

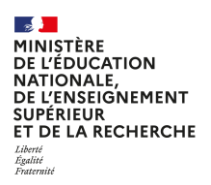

6) Instruire manuellement le dossier à partir des informations transmises par l'établissement d'origine

Il faut saisir manuellement le RFR et le nombre d'enfants à charge. Il est également possible de mettre une observation à cette étape.

| t légal) |
|----------|
|          |
|          |
|          |
|          |
|          |
|          |
|          |

Il faut alors Poursuivre l'instruction.

Le droit à bourse est calculé et l'attribution de bourse est validée en cliquant sur Attribuer la bourse.

| Dossiers de bourse Instruction                                                                                                    | n du dossier                                                 |                                                      | ÷              | RETOUR 🚇 🏛 📃 🖽 🤗 |  |  |
|----------------------------------------------------------------------------------------------------|--------------------------------------------------------------|------------------------------------------------------|----------------|------------------|--|--|
| ~                                                                                                    | Instruction du dossler<br>Calcul du droit à loourse          | Sélection des élèves<br>Attribution/Refus            | Rócapitulatif  |                  |  |  |
| né(e) le                                                                                                    | - INE : - EXTERNE LIBRE                                      |                                                      |                |                  |  |  |
| DOSSIER DEMANDE RESPONSABLES                                                                                                    |                                                              |                                                      |                |                  |  |  |
| Dossier                                                                                                    |                                                              | Aide à l'attribution de bourse er                    | en collège     |                  |  |  |
| Demandeur<br>Demandeur intell<br>Informations fiscales<br>Revenu fiscal de référence<br>Nombre d'enfants mineurs ou<br>handicapés<br>Nombre d'enfants majeurs oilibataires | (Représentant légal)<br>(Représentant légal)<br>25000 €<br>8 | Points de charge 8<br>Echelon 2<br>Montant annuel 31 | DROIT A BOURSE |                  |  |  |
| Sélection des élèves Il n'existe aucun autre élève avec le même demandeur et des informations fiscales identiques.                                                         |                                                              |                                                      |                |                  |  |  |
|                                                                                                    | PEPERINT ALLE LAARE PROJECT                                  | A THORSE A BOUIGE                                    |                |                  |  |  |

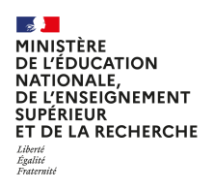

FICHE PAS A PAS DI@MAN Collèges publics

#### 7) Saisir 90 jours retenus sur le T1

Puisque la bourse de l'élève a déjà été payée pour le 1<sup>er</sup> trimestre par l'établissement d'origine, 90 jours retenus doivent être saisis sur cette période, en cliquant sur **Gérer les jours retenus**.

|                                     | nstruction du dossier<br>ialcul du droit à bourse | ~                 | Sélection des élèves<br>Attribution/Refus                                                                                                    | <b>√</b>        | Récapitulatif                        |
|-------------------------------------|---------------------------------------------------|-------------------|----------------------------------------------------------------------------------------------------|-----------------|--------------------------------------|
| né(e) le                            | - INE :                                           | · EXTERNE LIBRE   | +.+                                                                                                    |                 |                                      |
| R DEMANDE RESPONSABLE               | s<br>ier - Établissement                          | Bourse            | 12                                                                                                    | Prime           |                                      |
| Dernière modificati                 | on 15/01/2025                                     |                   | BOURSE ATTRIBUEE                                                                                                    | Aucun           | e prime n'est attribuée à cet élève. |
| Etat du dossi<br>Demande            | er dossier avec bourse attribuée                  | Pol               | nts de charge 8                                                                                                    |                 |                                      |
| Demandeur init                      | a (Représentant légal)                            | Mc                | intant annuel 315 €                                                                                                    |                 |                                      |
| Informations fiscal                 | 15                                                |                   |                                                                                                    |                 |                                      |
| Revenu fiscal de référen            | ce 25000 €                                        |                   |                                                                                                    |                 |                                      |
| Nombre d'enfants mineurs o          | 50 <b>8</b>                                       |                   |                                                                                                    |                 |                                      |
| Nombre d'enfants maieurs célibatair | es 0                                              |                   |                                                                                                    |                 |                                      |
|                                     |                                                   |                   |                                                                                                    |                 |                                      |
| es avec demandeur el                | informations fiscales identiqu                    | es                |                                                                                                    |                 |                                      |
| Prénom                              | Né(e) le                                          | Formation         | Division                                                                                                    | Lien de parenté |                                      |
| re aucon erere avec un demanded     | et des monnations instates identiques.            | RÉINSTRUIRE LE DO | SSIER GÉRER LES IOURS RETENUS                                                                                                    | IFIER           |                                      |
|                                     |                                                   | HEINGTHOME CE DO  | ACTENTICE OF THE ACTENT OF THE ACTENT OF THE | IT ILIN         |                                      |

Une pop-up s'affiche dans laquelle on peut saisir 90 jours de retenus sur le 1<sup>er</sup> trimestre, puis **Valider**.

| Jours retenus dan | s le trimestre |                     |    | × |
|-------------------|----------------|---------------------|----|---|
| Nb jours retenus  | T1             | T2                  | T3 |   |
|                   | Bourse: 90     | 0                   | 0  |   |
|                   |                |                     |    |   |
|                   | (              | ✓ VALIDER X ANNULER |    |   |

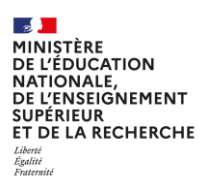

#### 8) Imprimer la notification d'attribution

Le bouton Notifier permet d'imprimer la notification d'attribution.

| . Ins                                     | truction du dossier           | <b>√</b>                             | Sélection des élèves | <b>√</b>        | Récapitulatif                        |
|-------------------------------------------|-------------------------------|--------------------------------------|----------------------|-----------------|--------------------------------------|
| né(e) le                                  | - INE                         | EXTERNE LIBRE                        |                      |                 |                                      |
| R DEMANDE RESPONSABLES                    | r - Établissement             | Bourse                               |                      | Prime           |                                      |
| Dernière modification                     | 15/01/2025                    | BOURS                                | E ATTRIBUEE          | Aucun           | e prime n'est attribuée à cet élève. |
| Etat du dossier                           | dossier avec bourse attribuée | Points de charge                     | 8                    |                 |                                      |
| Demandeur                                 | (Représentant légal)          | Echelon                              | 2                    |                 |                                      |
| Demandeur initial                         | Représentant légal)           | Montant annuel                       | 315 €                |                 |                                      |
| Informations fiscales                     |                               | Jours retenus sur bourse             | 90 (total annuel)    |                 |                                      |
| Revenu fiscal de référence                | 25000 €                       | Date dernière modification des jours | 15/01/2025           |                 |                                      |
| Nombre d'enfants mineurs ou<br>bandicanés | 8                             | retenus                              |                      |                 |                                      |
| vombre d'enfants majeurs célibataires     | 0                             |                                      |                      |                 |                                      |
| es avec demandeur et i                    | nformations fiscales identiqu | es                                   |                      |                 |                                      |
| Prénom                                    | Né(e) le                      | Formation                            | Division             | Lien de parenté |                                      |

La notification doit être éditée au format *pdf* et conservée par l'établissement.

| Édition ou envoi d'une notification    | × |
|----------------------------------------|---|
| Notification d'attribution de bourse 🛩 |   |
| B IMPRIMER LA NOTIFICATION             |   |

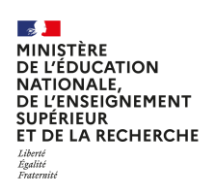

# CAS 3 : L'élève n'a pas de dossier dans son établissement d'origine

Dans ce cas, la procédure à suivre dépendra du régime de l'élève dans son établissement d'accueil (externe, demi-pensionnaire ou interne) et de l'avancement de sa demande de bourse.

#### CAS 3A : L'élève n'a pas de demande en cours dans son établissement d'origine

L'établissement d'origine n'a pas besoin de gérer la demande de bourse de l'élève ; elle sera entièrement gérée par l'établissement d'accueil.

#### Dans l'établissement d'accueil

Une demande *papier* doit être saisie dans l'onglet « **Demande de bourse » / « Saisie / Suppression des demandes papier ».** 

La demande doit être passée *complète* dans l'onglet « **Demande de bourse » / « Gérer les demandes »,** puis le dossier doit être instruit.

Lorsqu'une bourse a été attribuée, l'établissement doit régulariser la bourse de l'élève afin que la bourse lui soit versée au compte du 1<sup>er</sup> trimestre.

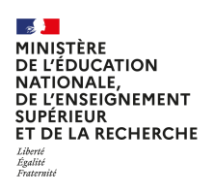

#### CAS 3B : L'élève a une demande en cours dans son établissement d'origine

- Si l'élève était externe dans son établissement d'origine, la demande doit être abandonnée, quel que soit son état, puis une demande doit être créée dans son nouvel établissement au 2<sup>ème</sup> trimestre afin que l'éligibilité à la bourse soit étudiée et la bourse payée en cas d'attribution.
- Si l'élève était interne ou demi-pensionnaire dans l'établissement d'origine, l'éligibilité à la bourse doit être étudiée dans l'établissement d'origine et la bourse payée pour le 1<sup>er</sup> trimestre en cas d'attribution :

Dans l'établissement d'origine :

- o Rescolariser l'élève dans la Base Elève en supprimant sa date de sortie,
- o Dans le menu Gestion des demandes, traiter les justificatifs si nécessaires et la valider complète,
- o Instruire le dossier : attribuer la bourse le cas échéant,
- Payer l'élève via une régularisation manuelle dans GFE ou OP@LE si l'instruction du dossier a donné lui à l'attribution de la bourse.

Les étapes à suivre sont ensuite les mêmes que dans le cas 2 :

- o Réinstruire le dossier dans l'établissement d'origine et abandonner la demande,
- o Créer une demande dans l'établissement d'accueil et attribuer de la bourse,
- Saisir des jours retenus sur le 1er trimestre dans l'établissement d'accueil seulement dans le cas où l'élève a été payé de son T1 par l'établissement d'origine. Il ne faut donc pas saisir des jours retenus si l'élève était externe dans son établissement d'origine.